### Step 1: Update Default Enrollment Year

### \*\*Please Note: You will need to Logout and Back into FACTS for Change to Take Affect\*\*

### From Main Menu please select Configuration

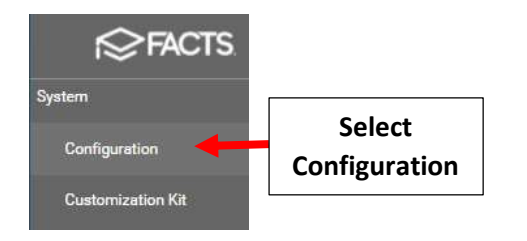

### Select System Defaults

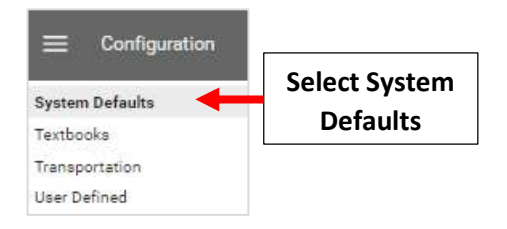

### Select New Enrollment Year from "Default Enrollment Year" Dropdown

| Default Enrollment Year                                                                                                  |                                                        |
|----------------------------------------------------------------------------------------------------|--------------------------------------------------------|
| Default Enrollment Year controls the school year for admissions a<br>without authorization from the Admissions Director. | and reenrollment. Do NOT change Default Enrollment Yea |
| Default Enrollment Year                                                                                                  | Select Enrollment                                      |
| 2023-2024                                                                                                    | New Year                                               |

#### Select Save to Save your Changes.

### \*\*Please Note: You will need to Logout and Back into FACTS for Change to Take Affect\*\*

| Default Enrollment Year                                                                                       |                                                                            |
|----------------------------------------------------------------------------------------------------|----------------------------------------------------------------------------|
| Default Enrollment Year controls the school year fo<br>Enrollment Year without authorization from the Adr     | r admissions and reenrollment. Do NOT change Default<br>nissions Director. |
| - Default Enrollment Year                                                                                     | -                                                                          |
|                                                                                                    |                                                                            |
| Lama Daabhaard Ontiona                                                                                        |                                                                            |
| Home Dashboard Options                                                                                        |                                                                            |
| Home Dashboard Options<br>School Options allows administrators to control wh                                  | at displays on Home Dashboards.                                            |
| Home Dashboard Options School Options allows administrators to control wh Display Calendar Display Announceme | at displays on Home Dashboards.<br>nts                                     |

# Step 2: Create Reenrollment Records

## Once logged into FACTS please select Admissions

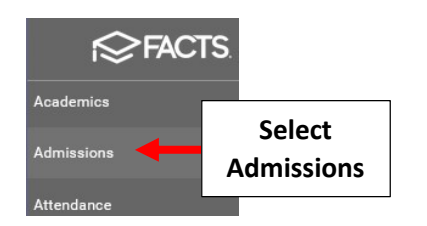

#### **Select Returning Students**

| Dashboard | Application & Enrollment | New Students | Returning Students | Select Returning<br>Students |
|-----------|--------------------------|--------------|--------------------|------------------------------|
|           |                          | New Stude    | ent Admissions     | Funnel                       |

### Select the Gear to begin Setup

| Admissions         |               |            |              |                  |
|--------------------|---------------|------------|--------------|------------------|
| Dashboard          | Application & | Enrollment | New Students | Returning Studer |
| Returning Students | ۰ 🔶           | Select C   | Gear         |                  |

## Select Reenrollment Management

| Dashboard      | Application & Enrollment | New Students    | Returning Students |
|----------------|--------------------------|-----------------|--------------------|
| ← Enrollme     | nt Setup                 |                 |                    |
| Reenrollment N | Management               | ect Reenrollmen | ıt                 |
| Enrollment Res | ponsibility              | wianagement     |                    |

# A List of Currently Enrolled Students are listed. Select Create Reenrollment

| Dashboard                                            | Application & Enrollment                                      | New Students             | Returning Students             | Reports           |
|------------------------------------------------------|---------------------------------------------------------------|--------------------------|--------------------------------|-------------------|
| ← Create Reenro                                      | Sele<br>Ree                                                   | ect Create<br>nrollment  |                                |                   |
| Reenrollment M                                       | lanagement - Premi                                            | er Academy (20           | 21-2022)                       |                   |
| The following students a<br>Reenroliment to start th | er currently enrolled for 2021-2<br>eir reenrollment process. | 022 but have not been se | tup for reenrollment in 2021-2 | 022. Click Create |
| Student                                              | Current Grade                                                 | Current School           | Reenroll Grade                 |                   |
| Connolly, Abby                                       | 06                                                            | Premier Academy          | 06                             |                   |
| Connolly, Ben                                        | 06                                                            | Premier Academy          | 06                             |                   |

### Once Created, Select Back Arrow to return to Returning Students Dashboard

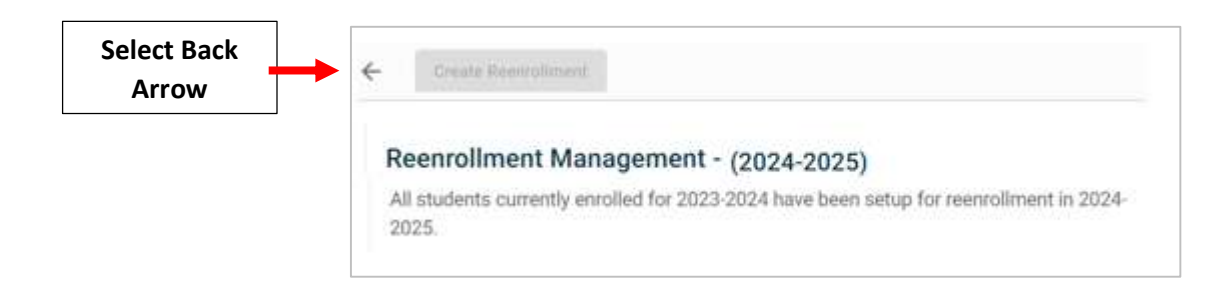

#### Select Reenrollment Management

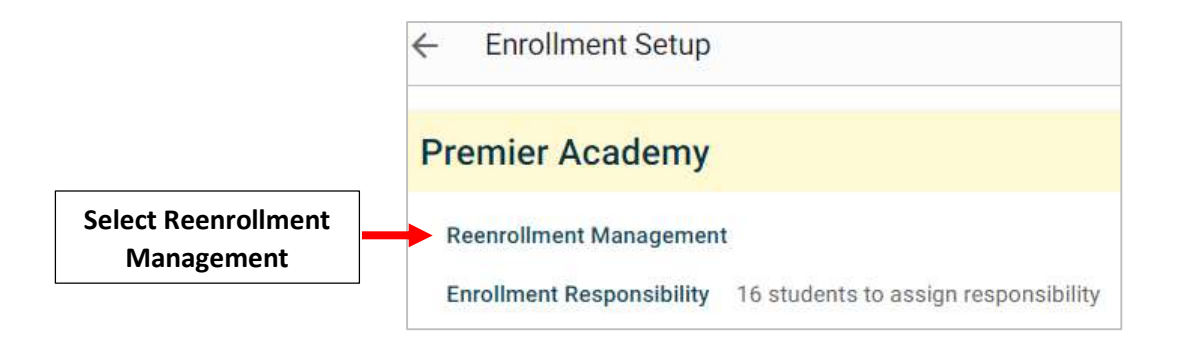

For any Highlighted Names, Select Parent from the "Enrollment Responsible Parent" Dropdown and Select Save Enrollment Responsibility

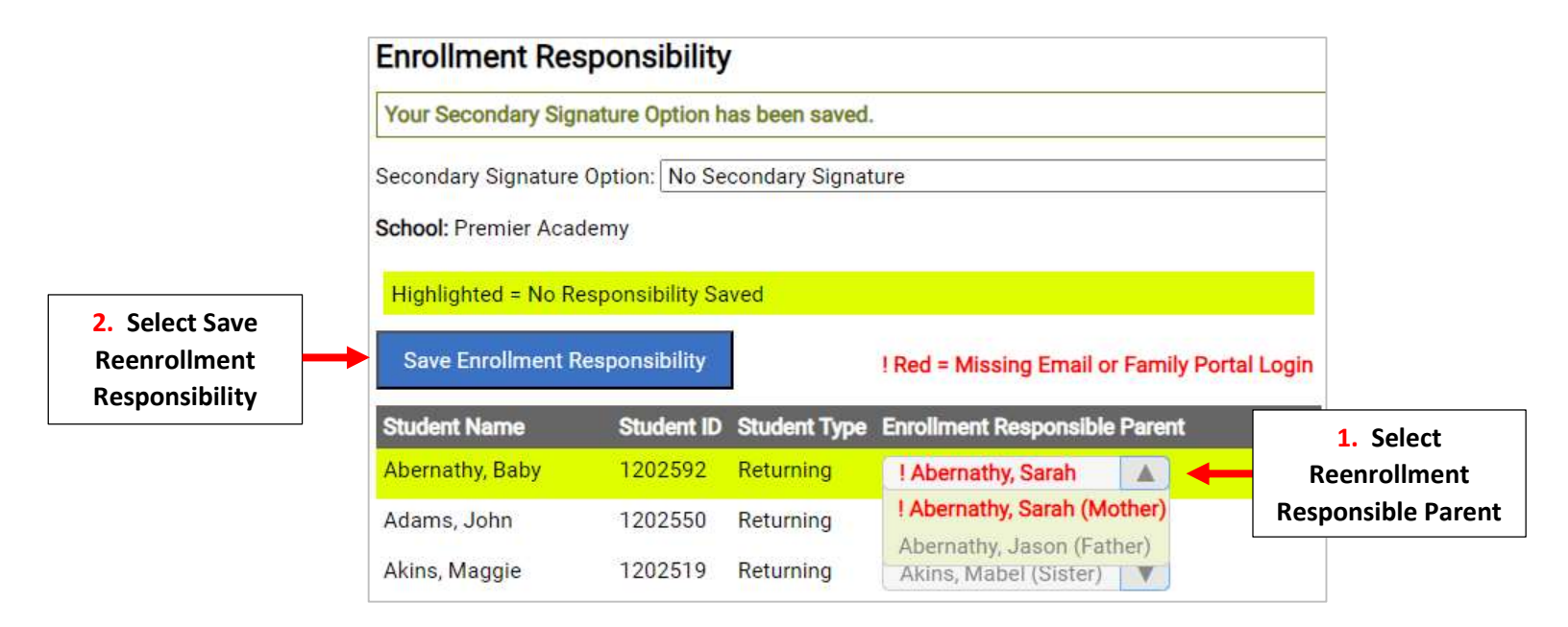

**Reenrollment List has been Created.** 

\*\*Please Note: Process will Need to be Repeated for Any Student Enrolled AFTER Reenrollment\*\* List has Been Created